## Attestazioni di pagamento

In questa sezione vengono riepilogati tutti i pagamenti avvenuti per l'alunno/a selezionato.

| Attestazioni di pagamento |         |                         |                 |             |
|---------------------------|---------|-------------------------|-----------------|-------------|
| luv                       | Causale | Data pagamento          | Tipo            | Azioni      |
|                           |         | 02/12/2022 12:33:00:000 | Singolo         | ±           |
|                           |         | 21/11/2022 13:33:00:000 | Singolo         | ±           |
|                           |         | 21/11/2022 13:31:00:000 | Singolo         | ±           |
|                           |         | 26/10/2022 17:07:01:000 | Cumulativo      | ±           |
|                           |         | 22/09/2022 10:11:00:000 | Singolo         | ±           |
|                           |         | 27/06/2022 14:49:00:000 | Singolo         | ±           |
|                           |         | 06/06/2022 16:21:37:000 | Singolo         | ±           |
|                           |         | 06/06/2022 13:10:33:000 | Singolo         | ±           |
|                           |         | 22/04/2022 10:47:00:000 | Singolo         | ±           |
|                           |         | 22/04/2022 10:47:00:000 | Singolo         | ±           |
|                           |         |                         | 10 💌 1-10 of 26 | I< < 1 > >I |

Per ogni pagamento avvenuto è possibile scaricare la ricevuta telematica attraverso l'apposito pulsante di download posto alla destra nella colonna Azioni.

Questa funzionalità torna molto utile in caso di pagamento cumulativo per il quale non si avrà a disposizione il dettaglio nella sezioni "Pagamenti". Una volta che il pagamento cumulativo sarà stato pagato sarà possibile scaricare la ricevuta telematica relativa alla singola quota tramite l'apposito pulsante della sezione "Attestazioni di pagamento".

## **Spese Scolastiche**

Se la scuola ha provveduto all'invio delle spese scolastiche all'Agenzia delle Entrate, in questa sezione sarà possibile visualizzare i dati inviati per i propri figli/e.

| Inviate nel | Anno<br>2022 | ¥           |                       |                           |                               | ESPORTA |
|-------------|--------------|-------------|-----------------------|---------------------------|-------------------------------|---------|
| CF iscritto |              | CF versante | Tasse scolastiche (€) | Contributi deliberati (€) | Erogazioni non deliberate (K) | Azioni  |
|             |              |             | 0                     | 588                       | 0                             |         |

Selezionando l'anno di riferimento vengono visualizzati gli importi inviati all'Agenzia delle Entrate in corrispondenza delle varie tipologie (Tasse scolastiche, Contributi deliberati e Erogazioni non deliberate).

Cliccando sull'icona "Dettagli" in colonna Azioni è possibile visualizzare il calcolo che è stato effettuato con le informazioni degli IUV se sono stati generati in PagOnline.

Cliccando sul pulsante "Esporta" è possibile scaricare il pdf con riepilogativo delle spese scolastiche inviate all'Agenzia delle Entrate.

## Funzioni di pagamento dell'App Famiglia (Didup)

Il genitore accedendo a didUP ha la possibilità di verificare lo stato dei contributi associati e di procedere col pagamento.

La prima vista disponibile è l'elenco dei contributi associati al genitore o al figlio/ai figli.

Cliccando su Paga, potrà scegliere se proseguire al pagamento all'interno dell'app o accedere a PagOnline.

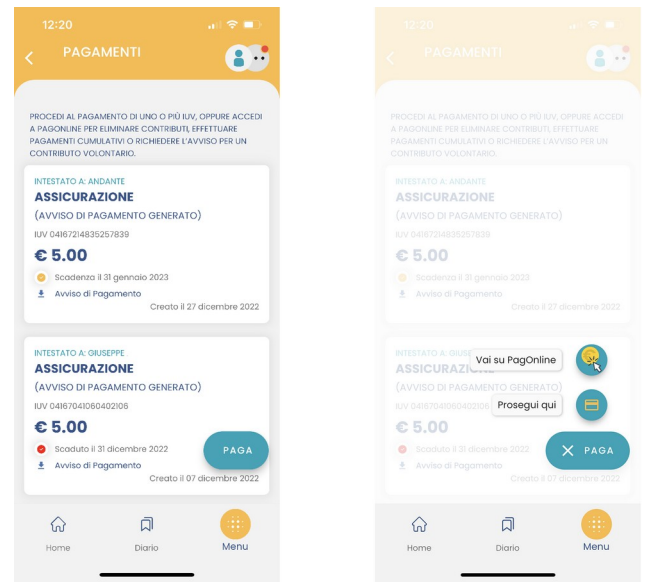

Cliccando su Paga, potrà scegliere se proseguire al pagamento all'interno dell'app o accedere a PagOnline.

Se sceglie di procedere all'interno dell'app, troverà automaticamente selezionati tutti i pagamenti disponibili o i 5 più recenti, nel caso in cui siano disponibili più di 5 pagamenti. Ricordiamo che non è possibile pagare più di 5 contributi per volta.

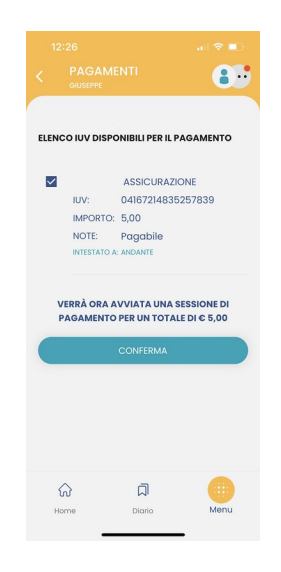

Alla conferma verrà avviata la sessione di pagamento.

Il genitore riceve opportuno avviso se non sono presenti pagamenti per l'anno scolastico corrente o anni scolastici diversi (a cui accede tramite la sezione Curriculum).

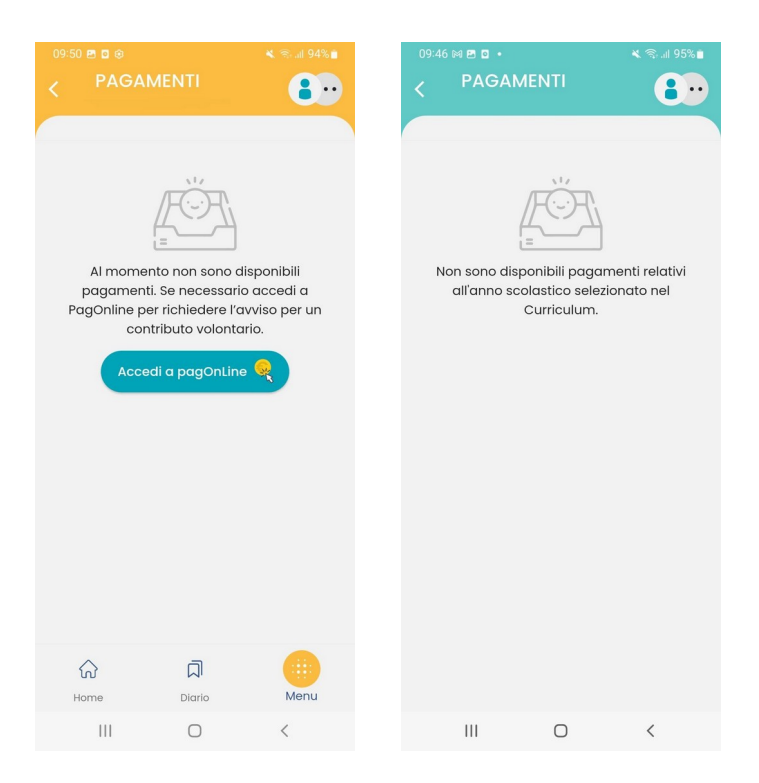

Le uniche due limitazioni dell'App sono le seguenti: non è possibile predisporre un avviso per un contributo volontario e non si possono effettuare pagamenti cumulativi per figli appartenenti a Scuole diverse.

Per queste due attività occorre procedere utilizzando il modulo Pagonline.